# Anleitung zum Firmware-Update für den Navigations-/Multimedia-Receiver 2023

# Einleitung

- In diesem Dokument erfahren Sie, wie Sie die Firmware des NAVIGATIONS/ MULTIMEDIA-Beceivers 2023 aktualisieren und welche Vorsichtsmaßnahmen Sie beachten müssen.
- Wenn während der Aktualisierung der Firmware ein Fehler auftritt, kann der NAVIGATIONS-/MULTIMEDIA-Receiver 2023 unter Umständen nicht mehr verwendet werden. Lesen Sie die folgenden Anweisungen und Vorsichtsmaßnahmen vor der Aktualisierung der Firmware aufmerksam durch.

# Zielmodell und Firmware-Version

Der Updater kann für die Firmware-Versionen der unten aufgeführten Modelle verwendet werden.

| Zielmodelle         | Versionen der Ziel-Firmware<br>→ Aktualisierte Versionen                           |
|---------------------|------------------------------------------------------------------------------------|
| DMX129BT, DMX129DAB | 2306**000* oder früher<br>→ MPEG: 2307310001<br>MCU: 2302141292N<br>BT: 2307250002 |

# (;;;;)

Lesen Sie hinsichtlich weiterer Informationen zum Feststellen der Firmware-Version den Abschnitt "Überprüfung der Firmware-Version".

## Ablauf

- Schritt 1. Laden Sie die Firmware-Dateien herunter und kopieren Sie sie auf den USB-Speicher.
- Schritt 2. Aktualisieren Sie die Firmware. (Dies dauert ca. 5 Minuten.)
- Schritt 3. Überprüfen Sie, dass die Firmware aktualisiert wurde.

# **Erstellung des Update-Mediums**

Erstellen Sie das Update-Medium auf Ihrem PC.

- 1. Laden Sie die Updates von der Website herunter.
- 2. Entkomprimieren Sie die heruntergeladene Datei. ISB
- 3. Die entpackte Datei in die oberste Verzeichnisebene des USB-Speichermediums kopieren.

#### Achtuna

 Verwenden Sie zum Updaten ein USB-Speichergerät mit den unten angegebenen Spezifikationen. Auf USB-Speichergeräten mit anderen Spezifikationen ist kein Update möglich. **USB-Standard: USB 2.0** Kapazität: 8 GB bis 32 GB Dateisystem: FAT 32

# (;;;;)

- Kopieren Sie den Updater nicht auf ein Gerät, das Audiodateien enthält. Ein leerer USB-Speicher wird ausdrücklich empfohlen.
- Das Update kann nicht durchgeführt werden, wenn das Programm in einen Ordner kopiert wird.
- Wenn der Name der Updater-Datei geändert wurde, kann das Update nicht ausgeführt werden.

# Überprüfung der Firmware-Version

1. Drücken Sie die <HOME>-Taste.

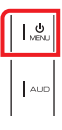

2. Drücken Sie [ 👸 ].

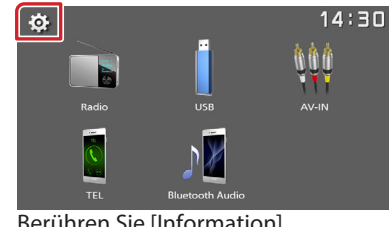

3. Berühren Sie [Information].

| ÷       | ← Settings  |          | 4:30 |
|---------|-------------|----------|------|
| Þ       | System      | <u> </u> |      |
| <b></b> | Bluetooth   | <b>_</b> |      |
|         | Screen      | <b>_</b> |      |
|         | Information | <b>—</b> |      |
| Γ       |             |          |      |

4. Überprüfen Sie die Version.

# Programm-Update

Y23\_MCU\_NAT\_\*\*.smx Y23\_BT\_CW\*\*\*\*.MVA

- 1. Schließen Sie das USB-Speichermedium an. Die Bestätigungsmeldung erscheint.
- 2. Berühren Sie [Yes], um das Update zu starten. (Dies dauert etwa 5 Minuten.)

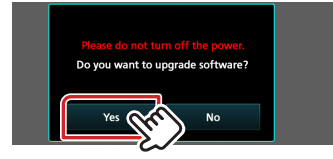

Achtung: Möglicherweise bleibt der Bildschirm einige Sekunden leer.

Bitte warten Sie ein paar Minuten, auch wenn das Update scheinbar stoppt. Trennen Sie den USB-Speicher während des Updates nicht ab und schalten Sie nicht die Stromversorgung aus.

- 3. Sobald das Update abgeschlossen ist, starten Sie das System neu.
- 4. Entfernen Sie den USB-Speicher.
- 5. Um sicherzustellen, dass die Firmware-Version aktualisiert wurde, lesen Sie den Abschnitt "Überprüfung der Firmware-Version".

### Vorsichtsmaßnahmen

- Stellen Sie sicher, dass das Fahrzeug vor dem Update an einem sicheren Ort geparkt wurde. Lassen Sie den Motor laufen, um ein Entleeren der Batterie zu vermeiden.
- Schalten Sie den Motor oder die Stromversorgung des Navigations-/ Multimedia-Receivers während des Updates nicht aus. Das Update wird sonst möglicherweise nicht korrekt ausgeführt und der Navigations-/Multimedia-Receiver könnte unbrauchbar werden.